## Anpassning av bildformat och filstorlek

Alla digitala bilder som sänds till Västsvenska FotoExpon får max ha 1920 pixlar på längsta sidan och max 1080 på höjden samt filstorlek max 2 Mb. Dagens digitalkameror levererar bilder med betydligt fler pixlar. För att minska antalet pixlar används t.ex. Photoshop, Elements eller andra bildbehandlingsprogram. I nedanstående exempel har Photoshop CC 2015 använts. Förminskning kan göras på flera sätt detta är ett av sätten.

- 1. Öppna bilden i Photoshop
- 2. Välj Beskärningsverktyget
- 3. Välj B x H x upplösning
- 4. Fyll i önskad bildbredd max 1920 px
- 5. Fyll i önskad bildhöjd max 1080
- 6. Lämna upplösning tom
- 7. Justera beskärningsramen genom att med muspekaren dra i ett av beskärningsramens hörn så att den del av bilden som önskas finns inom ramen. Med muspekaren kan hela beskärningsramen flyttas runt i bilden.
- 8. Beskär genom att klicka på V

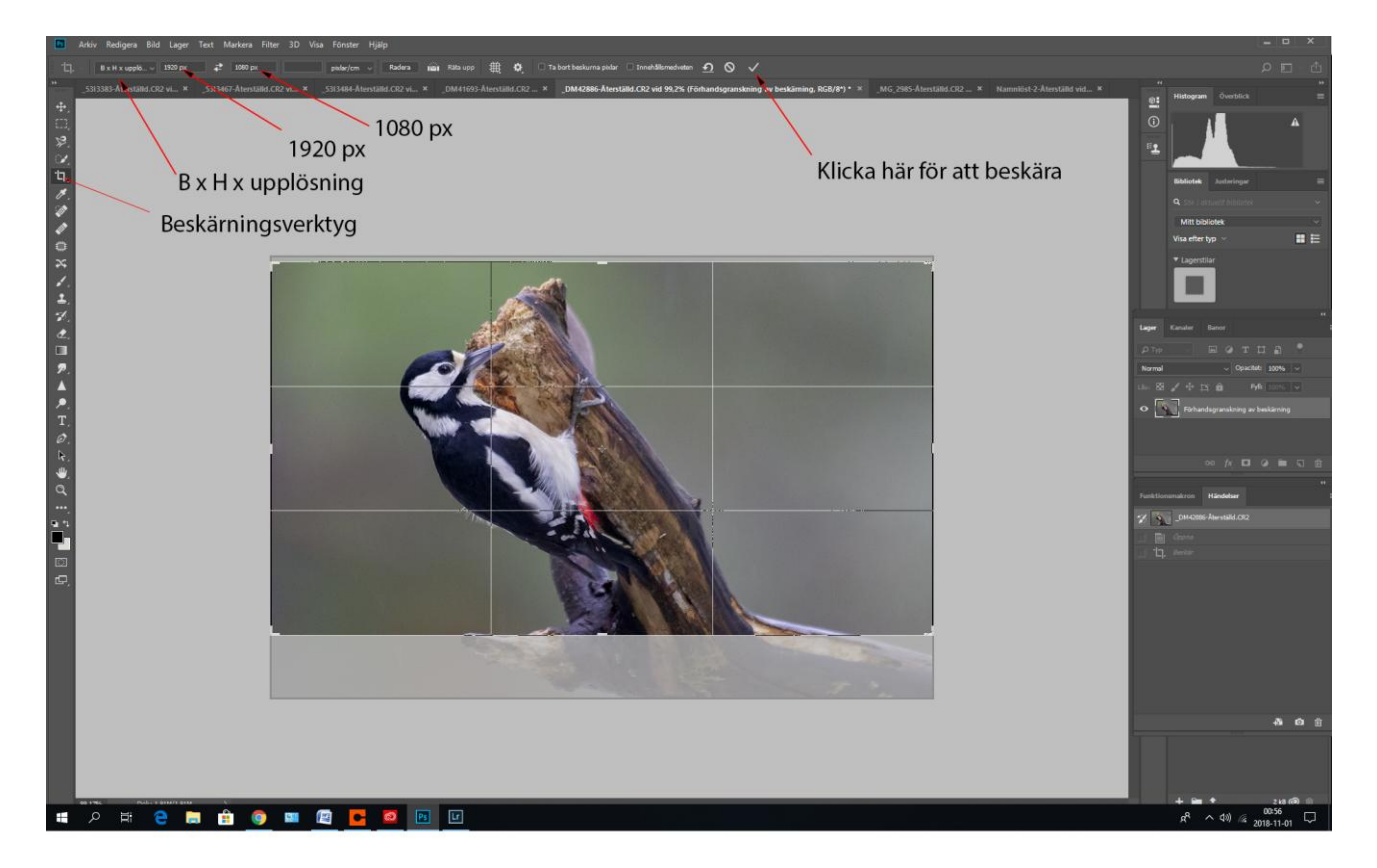

Bild 1 Beskärningsverktygets kontroller.

- 9. Gå till Arkiv och välj Spara som.
- 10. Välj bildformat Jpg
- 11. Välj vilken mapp bilden skall hamna i.
- 12. Välj spara.
- 13. Nedanstående meny, se Bild 2, kommer upp.
- 14. Klicka i förhandsvisa så att filstorleken visas.
- 15. Om filen är större än 2Mb justera storleken genom att dra i handtaget under texten stor fil.

| JPEG-alternativ                                                                    | ×                                 |
|------------------------------------------------------------------------------------|-----------------------------------|
| Projektionsyta: Ingen<br>Bildalternativ<br>Kvalitet: 12 Maximum ~<br>liten fil sto | OK<br>Avbryt<br>r fil<br>↓ 776,9K |
| Formatalternativ                                                                   |                                   |
| <ul> <li>Baslinje ('standard')</li> </ul>                                          | Filstorlek                        |
| <ul> <li>Baslinje optimerad</li> </ul>                                             | l<br>Justera filstorleken         |
| O Progressiv                                                                       |                                   |
| Inläsningar: 3 🗸                                                                   |                                   |

Bild 2 Bildens ursprungsstorlek.